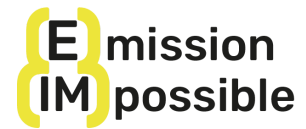

### REGISTRARSI SULLA PIATTAFORMA E ISCRIVERSI AL CORSO

Il MOOC (Massive Open Online Course) di (e)mission (im)possible è disponibile sulla piattaforma di e-learning Training For Change. Questo breve vademecum è pensato per supportarti nelle varie procedure da seguire per registrarti alla piattaforma ed iscriverti al corso.

### 1) ISCRIZIONE ALLA PIATTAFORMA

Seguite i seguenti passaggi:

- 1) Andate su www.trainingforchange.it
- 2) In alto a sinistra vedrai:

| ogin   registrati | MENU |
|-------------------|------|
| ogin   registrati | MENU |

Clicca su REGISTRATI e visualizzerai questa schermata:

| ACCESSO                       | REGISTRATI            |
|-------------------------------|-----------------------|
| ome utente o email            | Nome utente *         |
| Alessandro Bernardini         | Alessandro Bernardini |
| assword                       | Indirizzo email *     |
|                               |                       |
| ACCESSO Password dimenticata? | Password *            |
|                               |                       |
|                               | REGISTRATI            |

Inserisci Nome utente, indirizzo email e una password da te scelta. Poi clicca su "Registrati".

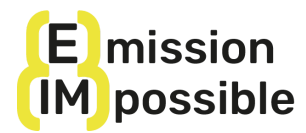

Una volta registrato/a ti troverai qui:

| Il mio acc       | ount                                                                                                    |
|------------------|----------------------------------------------------------------------------------------------------|
| ВАСНЕСА          | Ciao Alessandro Bernardini (non sei Alessandro Bernardini? Logout)                                                                         |
| ORDINI           | Dalla bacheca del tuo account puoi visualizzare i tuoi <u>ordini recenti</u> e <u>modificare la</u><br>password e i dettagli dell'account. |
| CORSI            |                                                                                                    |
| DETTAGLI ACCOUNT |                                                                                                    |
| MESSAGGI         |                                                                                                    |
| ESCI             |                                                                                                    |

Questo è il tuo pannello di controllo dal quale potrai gestire la "navigazione" nella piattaforma. Inoltre dal menù "Corsi" presente nel pannello, potrai riprendere i corsi a cui sei iscritto/a da dove li hai lasciati.

## Benvenute/i in TRAINING FOR CHANGE!

### 2) ISCRIZIONE AL CORSO

Ora che ti sei registrata alla piattaforma, puoi iscriverti al corso di (e)mission (im)possible.

Dal menu principale vai nella sezione "corsi" e poi su corsi "on demand", dove troverai il corso di (e)mission (im)possible.

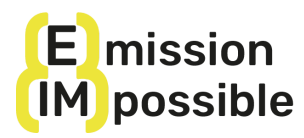

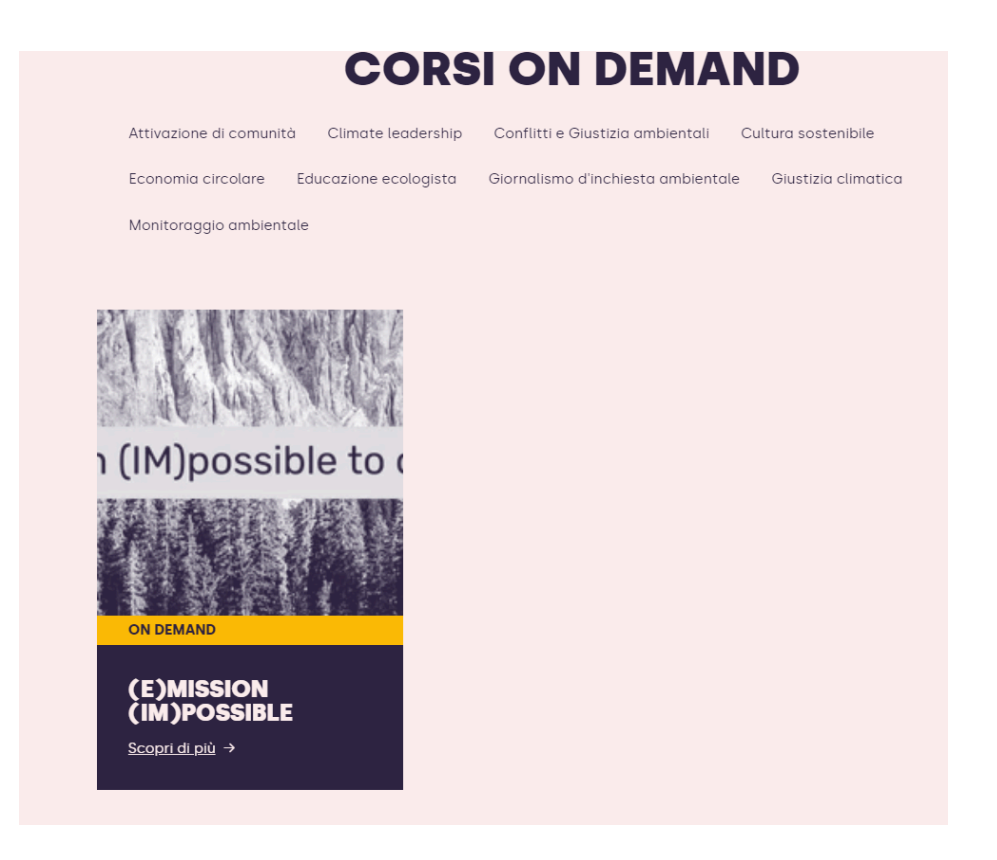

Oppure iscriviti direttamente dalla pagina:

https://www.trainingforchange.it/corso/emission-impossible-mooc/

Una volta nella pagina di presentazione del corso, dovrai cliccare su "compra", come nell'immagine di seguito:

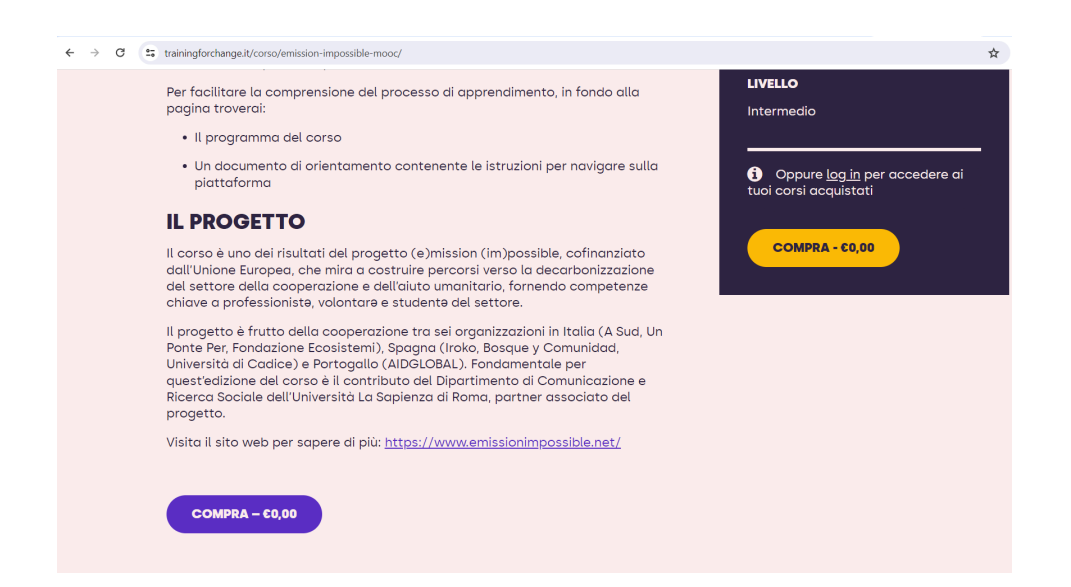

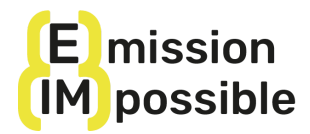

Di seguito visualizzerai la seguente schermata:

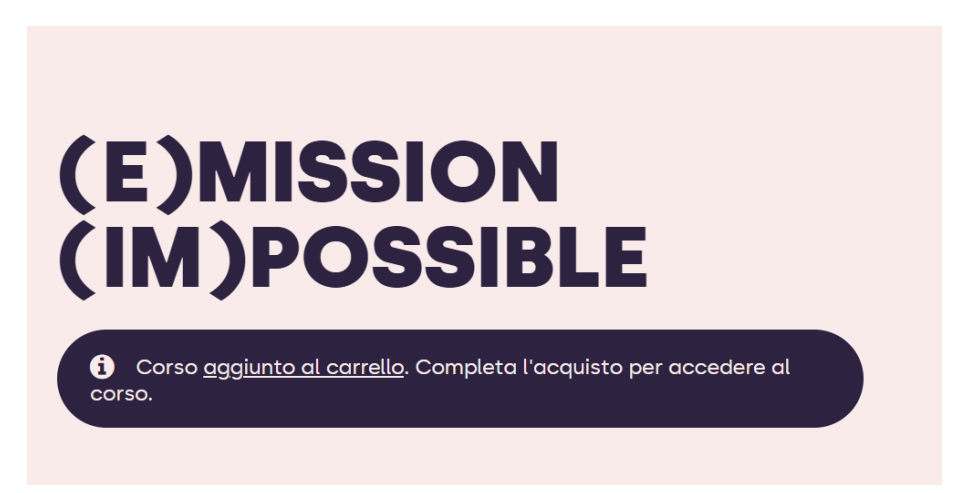

Clicca su "aggiunto al carrello" o in alto a sinistra della pagina su "carrello" per accedere al carrello e validare l'iscrizione.

Visualizzerai la seguente schermata:

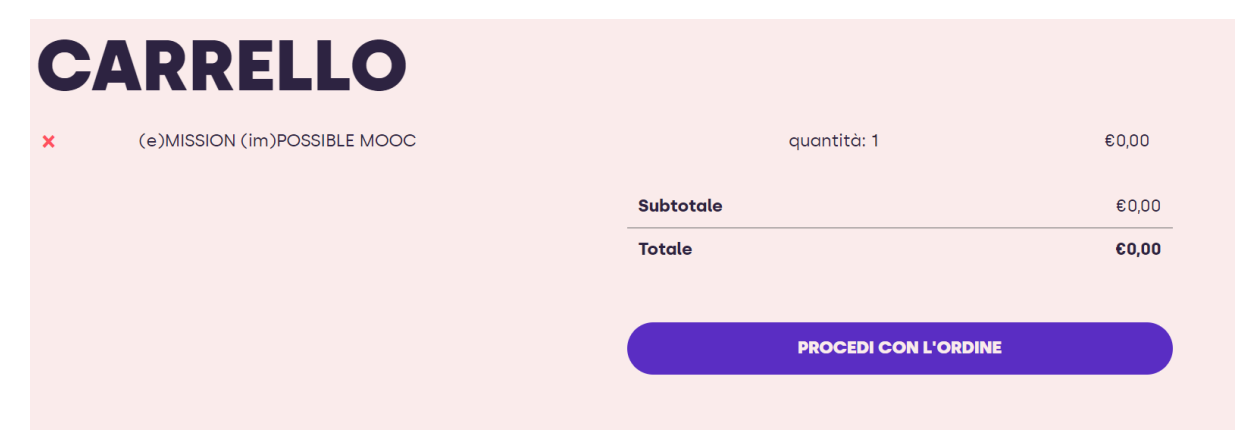

Cliccate su "procedi con l'ordine":

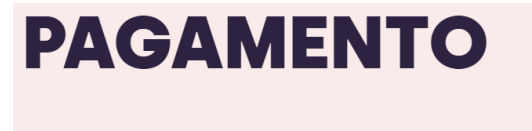

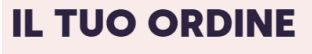

Your personal data will be used to process your order, support your experience throughout this website, and for other purposes described in our <u>privacy policy</u>.

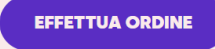

| Prodotto                           | Subtotale |
|------------------------------------|-----------|
| (e)MISSION (im)POSSIBLE MOOC<br>×1 | €0,00     |
| Subtotale                          | €0,00     |
| Totale                             | €0,00     |

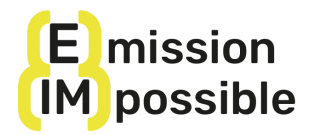

Cliccate su "effettua ordine":

| ORDINE RICEVUTO                                                                     |        |
|-------------------------------------------------------------------------------------|--------|
| Grazie. Il tuo ordine è stato ricevuto.                                             |        |
| NUMERO ORDINE: Data: EMail: TOTALE   2696 Maggio 14, 2024 luciegreyl@asud.net €0,00 |        |
|                                                                                     |        |
| DETTAGLI ORDINE                                                                     |        |
| Prodotto                                                                            | Totale |
| (e)MISSION (im)POSSIBLE MOOC × 1                                                    | €0,00  |
| Subtotale:                                                                          | €0,00  |
| Totale:                                                                             | €0,00  |
|                                                                                     |        |
|                                                                                     |        |

Ecco fatto, cliccando su "Mio account" e poi su "Corsi", potrai accedere e iniziare il corso!

# Benvenuto/a nel MOOC (e)mission (im)possible!